# คู่มือการใช้งานผลิตภัณฑ์ (USER 'S MANUAL) สำหรับ : ผู้ใช้งานทั่วไป ชื่อโครงการ : หลักสูตรบริหารธุรกิจมหาบัณฑิต (MBA ONLINE)

เวอร์ชั่น : 1.0

สำหรับคณะบริหารธุรกิจ มหาวิทยาลัยหอการค้าไทย

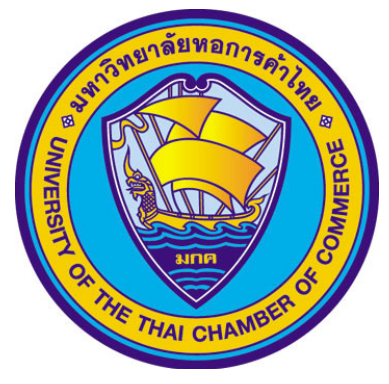

น้ำเสนอโดย บริษัท แอ็ดวานซ์ อินโนเวชั่น เทคโนโลยี จำกัด

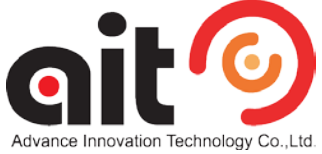

ปัจจุบันระบบเครือข่ายอินเทอร์เน็ต ได้เข้ามามีบทบาทในชีวิตประจำวันกับทุกคน ซึ่งเรียกได้ว่า แทบจะเป็นส่วนหนึ่งของกิจกรรมอันดับต้น ๆ ของคนในปัจจุบันไปแล้วในการที่จะใช้คอมพิวเตอร์ในการ เรียกค้นหาข้อมูลต่าง ๆ ที่ต้องการ และยังเป็นเครื่องมือที่ใช้ในการติดต่อสื่อสาร รวมถึงการ ประชาสัมพันธ์ได้เป็นอย่างดี โดยเฉพาะสื่อทางด้านมัลติมีเดีย ที่เป็นทั้งภาพและเสียง ที่ปัจจุบันอยู่ใน รูปแบบของวีดิโอต่าง ๆ ดังนั้นทาง

ทางคณะบริหารธุรกิจ มหาวิทยาลัยหอการค้าไทย จึงมีแนวคิดที่จะนำเทคโนโลยีดังกล่าว มา ประยุกต์ใช้ เพื่อเป็นเครื่องมือในการติดต่อสื่อสารและนำเสนอข้อมูลต่าง ๆ ไปยังกลุ่มนักศึกษาหลักสูตร บริหารธุรกิจมหาบัณฑิต หรือนักศึกษาของมหาวิทยาลัย ให้สามารถรับรู้ข้อมูลต่าง ๆ ได้แบบเรียลไทม์ เพื่อช่วยประหยัดเวลาและค่าใช้จ่ายในการเดินทาง และประโยชน์ในด้านอื่น ๆ เป็นต้น

ขอแสดงความนับถือ

คณะผู้จัดทำ

# สารบัญ

| ข้อ<br>ห                   | เน้า |
|----------------------------|------|
| ร REGISTER ลงทะเบียนสมาชิก | 4    |
| ร LOGIN เข้าสู่ระบบ        | 5    |
| ไขข้อมูลส่วนตัว            | 6    |
| นูหน้าหลัก                 | 7    |
| นูโปรแกรม                  | 8    |
| นูวีดีโอย้อนหลัง           | 10   |
| นูถ่ายทอดสด                | 11   |
| นูข่าวสาร                  | 13   |
| นูบทความ                   | 14   |
| นูกระดานสนทนา              | 16   |
| นูติดต่อเรา                | 19   |

#### การ REGISTER ลงทะเบียนสมาชิก

 ให้ทำการเข้าสู่เว็บไซต์ <u>http://broadcast.utccmbaonline.com</u> ก่อน และหากจะเข้าใช้งาน ระบบเพื่อใช้งานส่วนต่าง ๆ ผู้ใช้งานจะต้องทำการลงทะเบียนสมาชิกก่อน โดยคลิกที่ลิงค์ Register เมนูด้านบนขวามือของหน้าเว็บไซต์ ดังภาพที่ 1

|               | ลิงค์ Register | ⊡f  |
|---------------|----------------|-----|
| F)<br>Article | Webboard       |     |
| Article       | Webboard       | U U |

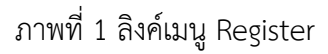

 จะปรากฏฟอร์มให้ลงทะเบียนสมาชิก ดังภาพที่ 2 เมื่อกรอกข้อมูลเสร็จให้กดปุ่ม Register ท่านจะ ได้รับ email แจ้งให้รอการตรวจสอบจากเจ้าหน้าที่ ก่อน จึงจะสามารถนำ username และ password ที่ได้กำหนดไว้สำหรับเข้าใช้งานระบบ ดังภาพที่ 3

| Name      | :                                                   |   |
|-----------|-----------------------------------------------------|---|
| Surname   | :                                                   | ) |
| Age       | :                                                   | ) |
| Gender    | : 💿 Male 💿 Female                                   |   |
| Username  | -                                                   | ) |
|           | * อักษรภาษาอังกฤษ a-z ตัวเลข 0-9 หรือ _, - เท่านั้น |   |
| Password  | : (                                                 |   |
|           | * อักษรภาษาอังกฤษ a-z ตัวเลข 0-9 หรือ _, - เท่านั้น |   |
| Email     | • (                                                 |   |
| Telephone | :                                                   | ) |
|           |                                                     |   |
| Captcha   | :                                                   | þ |
|           | Register Reset                                      |   |
|           | ภาพที่ 2 ฟอร์มลงทะเบียนสมาชิก                       |   |

| Telephone | *                                                                                                    |
|-----------|----------------------------------------------------------------------------------------------------|
|           | 2 cUp <sup>n</sup> <sup>v</sup>                                                                      |
| Captcha   | :                                                                                                    |
|           | * บันทึกข้อมูลแล้ว รอการตรวจสอบจาก admin ระบบจะแจ้งผลการตรวจสอบ<br>ในอีเมล์ที่ท่านสมัครไว้ ขอบคุณค่ะ |
| I         | ภาพที่ 3 ข้อความแจ้งเมื่อกดปุ่ม Register เสร็จเรียบร้อย                                              |

#### การ Login เข้าสู่ระบบ

- 1. การเข้า Login เข้าใช้งานระบบต้องสมัครสมาชิก และรอให้ผู้ดูแลระบบอนุญาตก่อนจึงจะสามารถ Login ได้
- 2. การ Login เข้าสู่ระบบคลิกที่ปุ่ม Login ดังภาพที่ 4

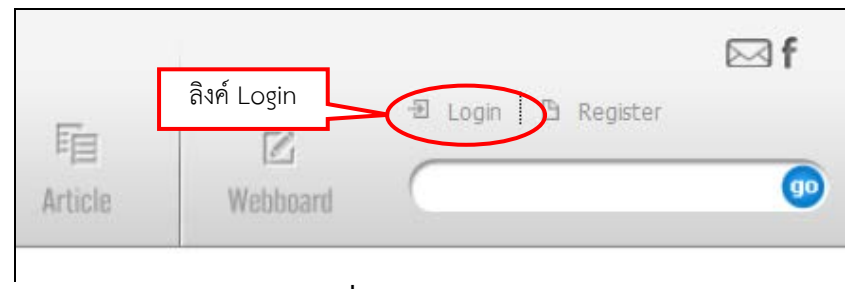

**ภาพที่ 4** แสดงปุ่ม Login

3. จากนั้นกรอก Username และ password แล้วกด Submit ดังภาพที่ 5

| Username : |                                                              |
|------------|--------------------------------------------------------------|
| Password : |                                                              |
|            | C Submit                                                     |
|            | Forgot password   If you aren't member. Please Register Here |

**ภาพที่ 5** แสดงการ Login

# แก้ไขข้อมูลส่วนตัว

เป็นเมนูที่ใช้สำหรับแก้ไขข้อมูลส่วนตัวของ User ให้คลิกที่ Edit Profile ดังภาพที่ 6 จะปรากฏฟอร์ม แก้ไข Profile ดังภาพที่ 7

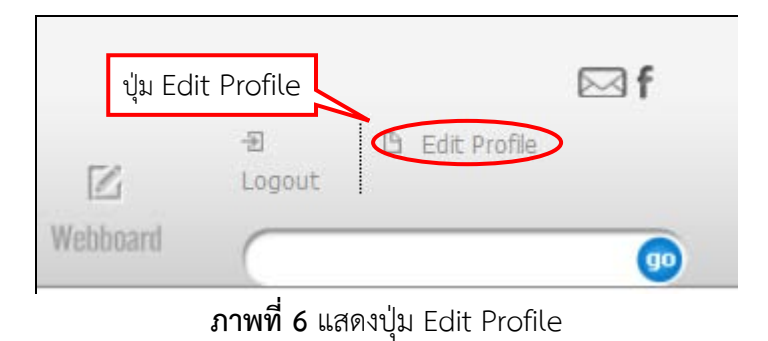

8 Profile Name Surname Name Age 45 💿 Male 💿 Female Gender Password : \* อักษรภาษาอังกฤษ a-z ตัวเลข 0-9 หรือ \_, - เท่านั้น Email ccc@gmail.com 2 0897654567 Telephone : haAyb Captcha : 🕜 Register 🚱 Reset

**ภาพที่ 7** แสดงฟอร์มแก้ไขข้อมูล

## เมนูหน้าหลัก

หน้าหลักเป็นหน้าที่แสดงข่าวสาร , โปรแกรม ,ดูรายการย้อนหลัง และรายการถ่ายทอดสด

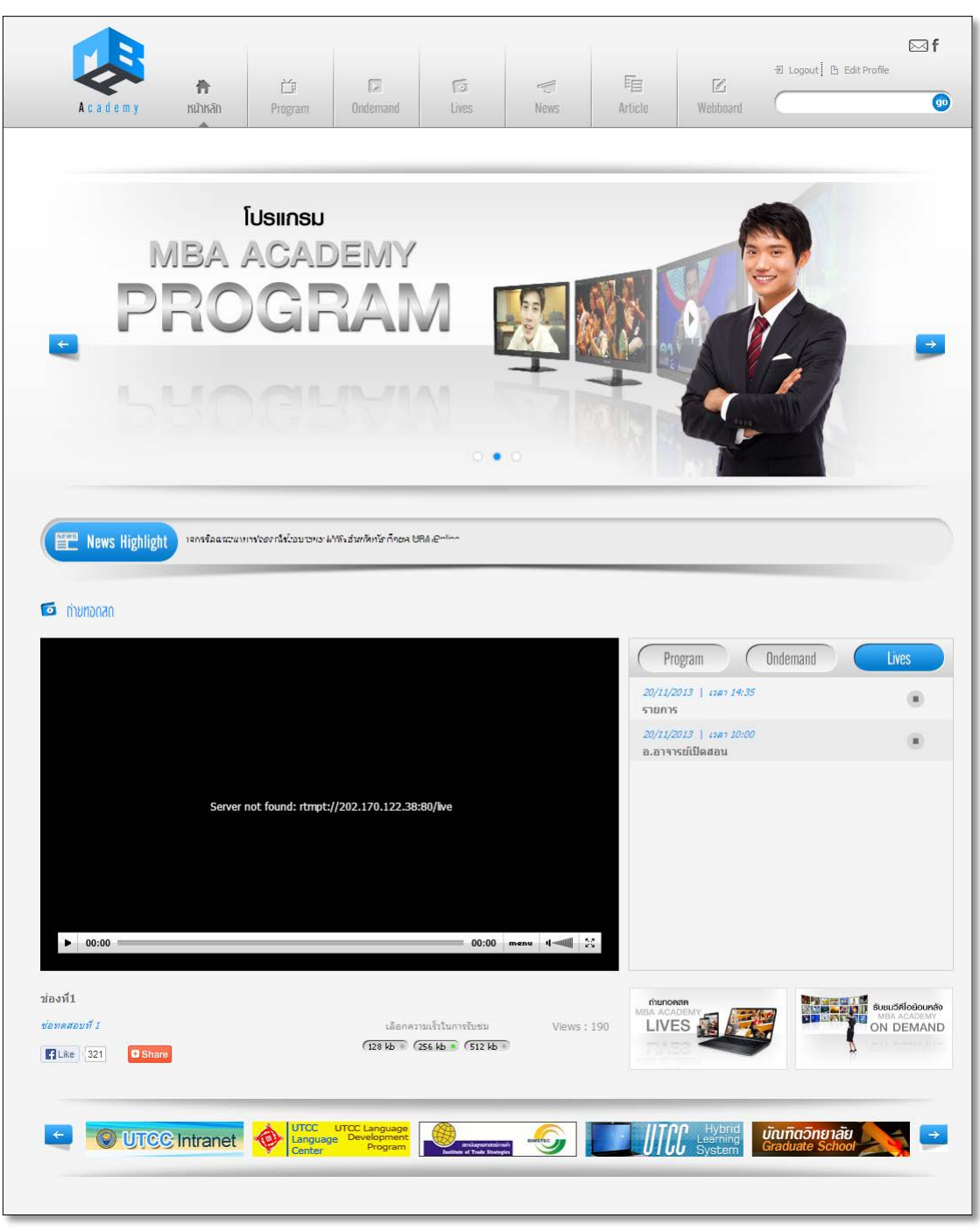

**ภาพที่ 8** แสดงหน้าหลัก

#### เมนูโปรแกรม

- เป็นเมนูสำหรับค้นหาวีดีโอย้อนหลัง ผู้ใช้งานสามารถเลือกปฏิทินตามวัน/เดือน/ปี เพื่อค้นหารายการ ย้อนหลังที่ต้องการรับชมได้ เสร็จแล้วจะปรากฏรายการข้อมูลที่ค้นหาทางด้านซ้ายมือ
- 2. หากจะดูรายการข้อมูลทั้งหมดคลิกที่ลิงค์ ดูทั้งหมด หรือ คลิ๊กที่ส่วน Tags วีดีโอ เพื่อค้นหาก็ได้

| ั้นี้ ทกสอบหมวดหมู่วิดีโอ | คลิกเลือกดูทั้งหมด                                                                                                    |
|---------------------------|----------------------------------------------------------------------------------------------------|
|                           | คลิกเลือกดูวีดีโอย้อนหลัง         November 2013         O           ตามวันที่         5         1         2           3         4         5         6         7         8           10         11         12         13         14         15         11           17         18         19         20         21         22         22           24         25         26         27         28         29 |
| ทดสอบวีดีโอ2              | พดสอบวีดีโอ                                                                                                    |
| Views : 8                 | Views : 9<br>ข้อความ tags ที่มีสามารถ<br>ค้นหาได้                                                                                                    |

**ภาพที่ 9** แสดงเมนูโปรแกรม

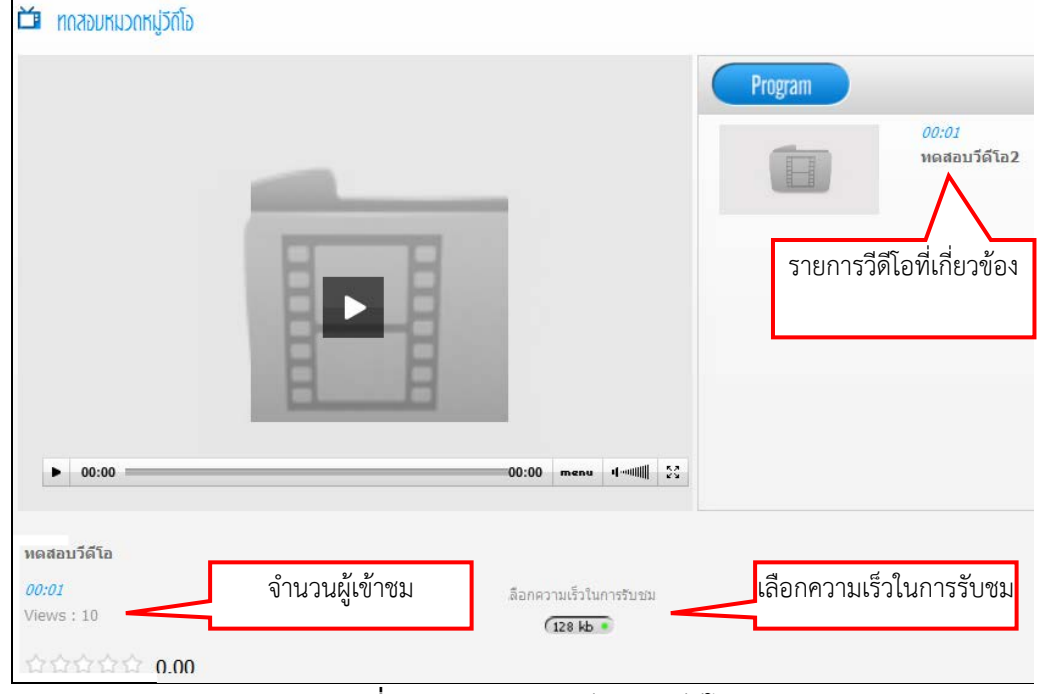

3. คลิกที่รายการวีดีโอที่ต้องการจะปรากฏรายละเอียดเนื้อหาวีดีโอที่ต้องการรับชมดังภาพที่ 10

**ภาพที่ 10** แสดงรายละเอียดของวีดีโอ

 ด้านล่างจะมีฟอร์มสำหรับแสดงความเห็นวีดีโอ หากวีดีโอนั้นอนุญาตให้แสดงความคิดเห็นได้ ผู้ใช้งานสามารถ แสดงความคิดเห็นและให้คะแนน Rating ต่อ คลิปวีดีโอนั้น ๆ ได้ เสร็จแล้ว พิมพ์รหัสป้องกันสแปม และกดปุ่มส่ง เพื่อโพสต์ข้อความ ดังภาพที่ 11

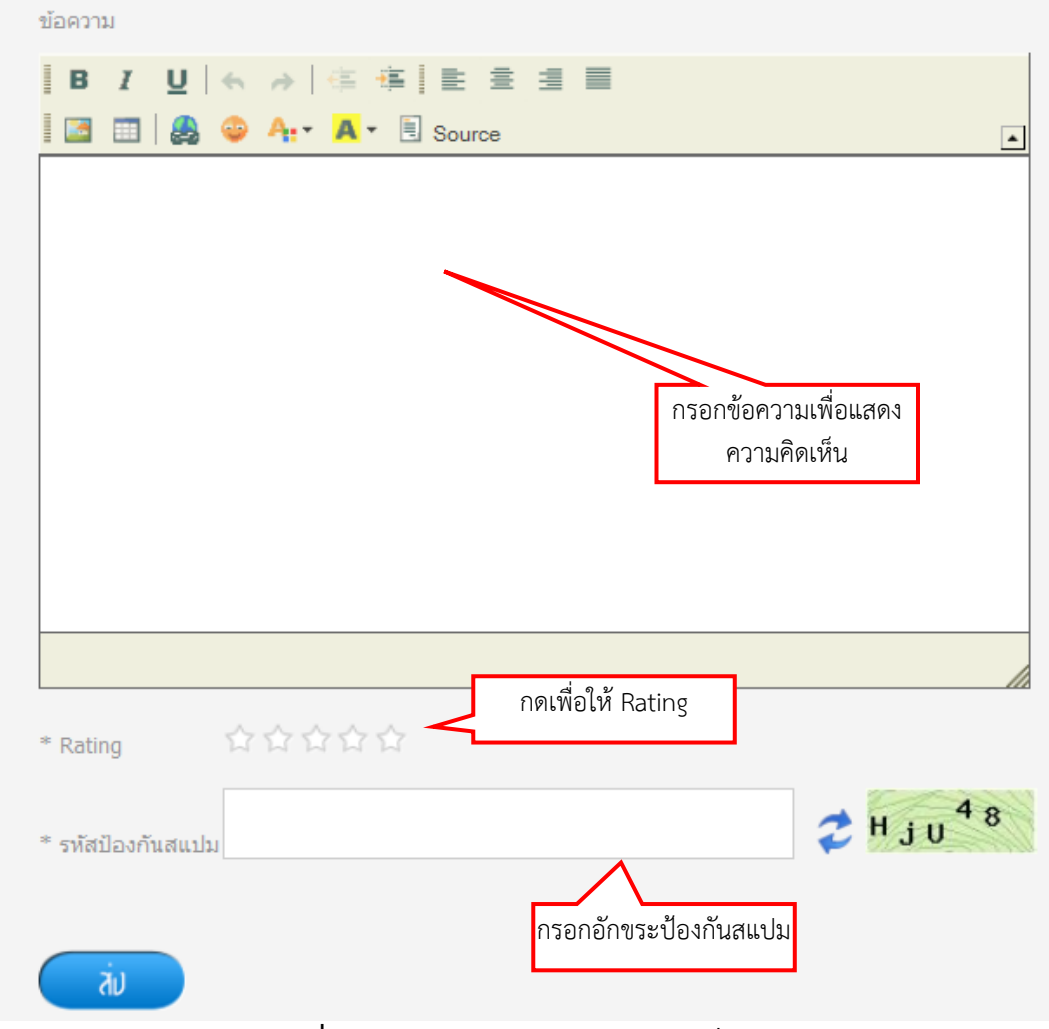

ภาพที่ 11 ฟอร์มสำหรับแสดงความคิดเห็นวีดีโอ

# เมนูวีดีโอย้อนหลัง

เป็นเมนูสำหรับดูรายการวีดีโอย้อนหลัง แสดงรายการวีดีโอคลิปตามหมวดหมู่ ที่เราต้องการเลือกรับชม ด้านขวามือจะมีหมวดหมู่ให้เลือก ค้นหาแบ่งตามหมวด ดังภาพที่ 12

| Academy                    | 行<br>Home | ੱ<br>Program | วิทีโอช่อนหลัง | ra<br>Lives | News   | E<br>Article | ⊠<br>Webboard    | -된 Logout   B Edit Profile | ⊠ f |
|----------------------------|-----------|--------------|----------------|-------------|--------|--------------|------------------|----------------------------|-----|
| 🏦 / วัดีโอย่อนหลัง         |           |              |                |             |        |              |                  |                            |     |
| ทกสอบหมวดหมู่วิดีโอ        |           |              |                |             | ดูทั้ง | NNO 💌 💽      | หมวกหมูวิกีโอ    |                            |     |
|                            | _         |              |                | -           | _      | 0            | ทดสอบหมวดหมูวิดี | iia (2)                    |     |
|                            |           |              |                |             |        |              | Tags วีกีโอ      |                            |     |
|                            |           |              |                |             |        | 0            | กดสอบ (2)        |                            |     |
| ทดสอบวีดีโอ2               |           |              | ทดสอบวีดีโอ    |             |        |              |                  |                            |     |
| mews : 4                   |           |              | views : b      |             |        |              |                  |                            |     |
| พั้งหมด: 1 รายการ (1 หน้า) |           |              |                |             |        |              |                  |                            |     |

**ภาพที่ 12** แสดงเมนูวีดีโอย้อนหลัง

#### เมนูถ่ายทอดสด

เป็นเมนูสำหรับดูรายการถ่ายทอดสด ,ค้นหาตารางออกอากาศ และใช้งาน Webchat

- 1. ด้านซ้ายมือคือ player สำหรับเล่น Video ถ่ายทอดสด รายการที่ออกอากาศสด ณ วันเวลานั้น ๆ
- 2. แท๊บขวามือจะมี ปุ่ม Live สำหรับดูตารางออกอากาศสด ดังภาพที่ 13

| <ul> <li>กายทอดสด</li> <li>กายทอดสด</li> </ul> | ปุ่มค้นหาตาราง<br>ออกอากาศ                                                           |
|------------------------------------------------|--------------------------------------------------------------------------------------|
| ▶ 00:00                                        | Server not found: rtmpt//broadcast.utccmbaonline.com.80/live<br>60:00 menu 1-4411 22 |
| ช่องที่1                                       | เลือกความเร็วในการรับชม Views : 243                                                  |
| ช่อทดสอบที่ 1                                  | (128 kb ) (256 kb ) (512 kb                                                          |

**ภาพที่ 13** แสดงเมนูรายการถ่ายทอดสด

ด้านล่างจะมีส่วนของระบบสนทนาข้อความสำหรับให้สมาชิกในระบบใช้โต้ตอบสื่อสารกัน ดังภาพที่
 14 ท่านจะต้องทำการ สมัครสมาชิกก่อนถึงจะ login เข้าสู่ระบบได้

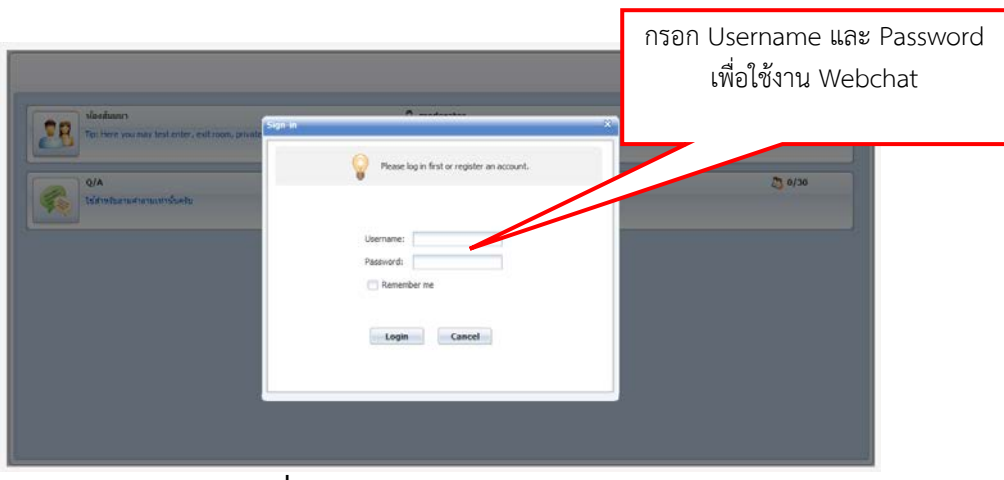

ภาพที่ 14 แสดงส่วนของระบบสนทนา

**4. ด้านขวาคลิกแท๊บ** Schedule Search สำหรับไว้ค้นหาข้อมูลตารางออกอากาศ รายวัน,รายสัปดาห์,ราย เดือน,รายปี ดังภาพที่ 15

| 🏠 / ถ่ายหอดสด              | ค้นหาตารางออกอากาศ                             | าได้     |
|----------------------------|------------------------------------------------|----------|
| 🎽 กันหาตารางออกอากาศ       | จากวันที่ ,เดือน ,ปี                           |          |
|                            | ๏ ค้นหาตาม วัน/เดือน/ปี 💿 ค้นหาตาม สัปดาห์     |          |
|                            | วันที่ 20 💌 เดือน พฤศจิกายน 💌 ปี 2013 💌 Search |          |
| ชื่อรายการ                 | วัน / เวลา                                     |          |
| 👩 รายการ                   | 20-11-2013 / 14:35-:                           | 16:40 u. |
| 👩 อ.อาจารย์เปิดสอน         | 20-11-2013 / 10:00-                            | 11:05 u. |
|                            |                                                |          |
| ทั้งหมด: 2 รายการ (1 หน้า) |                                                |          |
|                            | <b>ภาพที่ 15</b> แสดงเมนูค้นหาตารางออกอากาศ    |          |

#### เมนูข่าวสาร

1. เป็นเมนูสำหรับดูข่าวสารต่างๆของเว็บไซต์ ดังภาพที่ 16

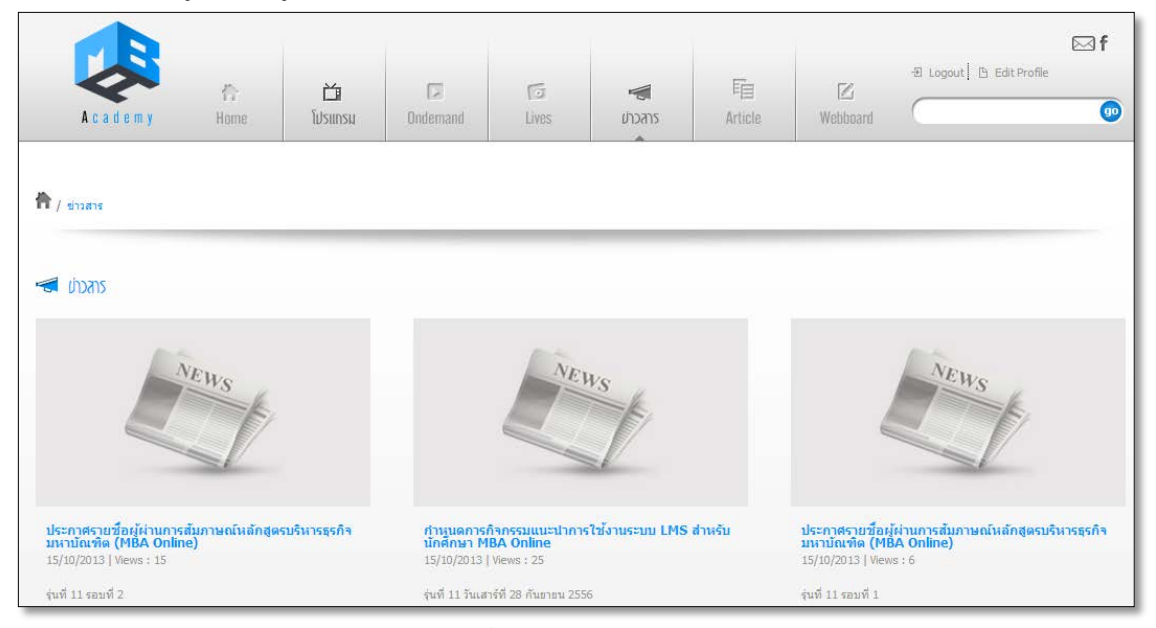

#### **ภาพที่ 16** แสดงเมนูข่าวสาร

⊠f 🗄 Logout 🕒 Edit Profile 咱 Z 17 6 合 Ĭ go Home Program Ondemand Lives choans Article Webboard 👚 / ย่าวสาร กำหนดการกิจกรรมแนะนำการใช้งานระบบ LMS สำหรับนักศึกษา MBA Online 15/10/2013 | Views: 27 Like 321 Share NEWS รุ่นที่ 11 วันเสาร์ที่ 28 กันยายน 2556 <u>แผนที่ห้องจัดฝึกอบรมการใช้งานระบบ</u> ดาวโหลดไฟล์ประกอบ : 🏶 ขนาดไฟล์ : 271 KB

# 2. เมื่อคลิกที่หัวข้อจะปรากฏรายละเอียดข่าวดังภาพที่ 17

**ภาพที่ 17** แสดงเมนูรายละเอียดข่าวสาร

#### เมนูบทความ

เป็นเมนูสำหรับแสดงบทความต่าง ๆ

1. ท่านสามารถคลิกเลือกหมวดบทความด้านขวามือ จะปรากฏรายการบทความตามหมวด

| Academy                   | 合<br>Home     | <b>ไ</b> ปรแกรม | Dindemand | G<br>Lives | News | נורכאזע<br>גורכאזע | [ℤ<br>Webboard    | 원 Logout B Edit Profile | ⊠ f |
|---------------------------|---------------|-----------------|-----------|------------|------|--------------------|-------------------|-------------------------|-----|
| 🏠 / บทความ                |               |                 |           |            |      |                    |                   |                         |     |
| E UNADJN                  |               |                 |           |            |      |                    | KIJOOUNIOCUN      |                         |     |
|                           | -             |                 |           |            |      | <b>&gt;</b> v      | เดสอบหมวดหมู่1 (1 | 1)                      |     |
| antim                     |               |                 |           |            |      |                    | Tags UMRCON       |                         |     |
|                           |               |                 |           |            |      | <b>D</b> u         | วลา (1)           |                         |     |
| ธนาคารเวลา                |               |                 |           |            |      |                    |                   |                         |     |
| Author : admin, 06/11/201 | 3   Views : 0 |                 |           |            |      |                    |                   |                         |     |

**ภาพที่ 18** แสดงเมนูบทความ

- 2. และเมื่อคลิกที่หัวข้อบทความจะปรากฏรายละเอียดเนื้อหาบทความ ดังภาพที่ 19
- 3. ท่านสามารถแสดงความคิดเห็นต่อบทความนั้น ๆ ได้ ใส่รายละเอียดความคิดเห็น และกดปุ่มส่ง

| A c a d e m y Home Program Ondemand Live                                                                                                    | s News                                                                                | נורכאזע<br>גורכאזע                                                                      | <b>⊠</b><br>Webboard                                         | 원 Logout 은 Edit Profi                                                      | ⊡ f<br>e                                 |
|----------------------------------------------------------------------------------------------------|---------------------------------------------------------------------------------------|-----------------------------------------------------------------------------------------|--------------------------------------------------------------|----------------------------------------------------------------------------|------------------------------------------|
| אנראונע / 者                                                                                                    |                                                                                       |                                                                                         |                                                              |                                                                            |                                          |
| <mark>ธนาคารเวลา</mark><br>Author : admin, 06/11/2013,   Views : 1                                                                                                    |                                                                                       |                                                                                         |                                                              | Like 321                                                                   | C Share                                  |
| ลองจินตนาการว่ามีธนาคารแห่งหนึ่งเข้าบัญชั่ให้คุณทุกเข้า เป็นเงิน 86,400 บาท ไม่มี<br>ยกยอดคงเหลือไปวันร่งขึ้น ทุกตอนเย็นจะลบยอดคงเหลือทั้งหมดที่คุณไม่ได้ไข้ระหว่าง<br>คุณจะทำอย่างไร? แน่นอนที่สุดคุณต้องถอนมาใช้ทุกบาททุกสตางค์ ไข้ใหม่!!<br>เราทุกคนุมีธนาคารอย่างนั้นเหมือนกัน ธนาคารแห่งนี้ชื่อว่า "เวลา" มันเข้าปัญชีให้คุณ | การ นี้″มาใช้ได้ คุณง<br>วัน เหล่านี้เพื่อได้ผล<br>นาฬิกากำลังเดิน<br>ทำทุกขณะที่คุณ: | ต้องมีชีวิตอยู่กับปัจ<br>เตอบแทนมาสูงสุด<br>เ ทำวันนี้ให้ดีที่สุด<br>มีให้มีคุณค่า! และ | าจุบันด้วยยอดเงิน<br>1 ไม่ว่าจะเป็นเพื่อ<br>สำไว้เสมอว่าเวลา | เฝากของวันนี้ ให้ลงทุนจ<br>สุขภาพ ความสุข และคว<br>ๆีม่คอยใครแม้สักคนเดีย: | ากเงินฝาก<br>ามสำเร็จ!<br>ว เมื่อวานเป็น |
| 186,400 วินาที ทุกคืนมีนจะถูกล่างบัญชก็อว่าขาดทุนคามสานามที่คุณพลาดโอกาสู่ที่จะ<br>ลงทุนในสั่งดีๆ มันไม่สะสมขอดดงเหลือ ในให้เป็กเกินบัญชี ในแต่ละวันจะเปิดขัญขึ้งม<br>คุณ ทุกศำค็นจะลบขอดคงเหลือของทั้งวันออกหมด ถ้าคุณเสียโอกาสที่จะใชประโยชน์ไ<br>ระหว่างวัน ผลขาดทุนเป็นของคุณ ไม่สามารถถอยหลังกลับไปได้ ไม่มีการถอนของ "วัน   | อดีต พรุ่งนี้ยังยา:<br>ให้ -<br>ม - See more at: I<br>พรุ่ง                           | กที่จะอธิบาย วันนี<br>http://www.kwai                                                   | เป็นของขวัญ เราร่<br>nru.com/191#s                           | จึงเรียกว่า "Present<br>thash.kVtpEhtR.dpuf                                |                                          |
| Tags: เวลา                                                                                                    |                                                                                       |                                                                                         |                                                              |                                                                            |                                          |
| 🗣 แสดบกวามกิดเห็น                                                                                                    |                                                                                       |                                                                                         |                                                              |                                                                            |                                          |
| B Z U   ← →   ≪ ₩   E E II                                                                                                    | ſ                                                                                     | เรอกข้อควา<br>ความศิ                                                                    | เมเพื่อแสดง<br>โดเห็น                                        | 9                                                                          |                                          |
|                                                                                                    |                                                                                       |                                                                                         |                                                              |                                                                            |                                          |
| * รหัสป้องกับสแปน 🗘 🏹 🔊                                                                                                    | J Y                                                                                   |                                                                                         |                                                              |                                                                            |                                          |
| άυ                                                                                                    |                                                                                       |                                                                                         |                                                              |                                                                            |                                          |

**ภาพที่ 20** แสดงเมนูรายละเอียดบทความ

#### เมนูกระดานสนทนา

เป็นเมนูสำหรับแสดงความคิดเห็น แลกเปลี่ยนข้อมูลระหว่างสมาชิก และผู้ดูแลระบบ

1. คลิกเลือกหมวดหมู่ในกระดานสนทนา ดังภาพที่ 21

| Academy                          | 合<br>Home                           | Di Program | Dindemand       | G<br>Lives | News  | F)<br>Article | <b>เ</b> ระกานสนเทนก | - Logout 🕒 Edit Profile | ⊡ f |
|----------------------------------|-------------------------------------|------------|-----------------|------------|-------|---------------|----------------------|-------------------------|-----|
| 🕈 / กระดานสนทนา                  |                                     |            |                 |            |       |               |                      |                         |     |
| 🛙 กระกานสนทนา                    |                                     | _          |                 |            | _     |               |                      |                         |     |
| 🗹 หมวดหมู่กระ                    | ะดานสนทนา                           | คล์        | ลิกเพื่อเข้าสู่ | หัวข้อการส | สนทนา |               |                      | จำนวนหัวข้อ             |     |
| (1) การสัมนา<br>รายละเอียด       | ของหัวข่อแต่ละฟอ                    |            |                 |            |       |               |                      | 1                       |     |
| การฝึกงาน<br>รายละเอียด          | น<br>เของหัวข่อแต่ละฟอ <sup>เ</sup> | ວັນ        |                 |            |       |               |                      | 0                       |     |
| <b>บบ</b> งบประมาย<br>รายละเอียด | าน<br>เของหัวข่อแต่ละฟอ             | รับ        |                 |            |       |               |                      | 0                       |     |
|                                  | น<br>เของหัวข่อแต่ละฟอะ             | รับ        |                 |            |       |               |                      | 0                       |     |
|                                  |                                     |            |                 |            |       |               |                      |                         |     |
| ทั้งหมด: 4 รายการ (1 หน้า)       |                                     |            |                 |            |       |               |                      |                         |     |

**ภาพที่ 21** แสดงเมนูกระดานสนทนา

- ⊠f - Edit Profile 盲 价 5 1 Ľ 90 Ondemand Lives News Article กระดานสนทนา Home Program 🕈 / กระดานสนทนา 🖾 กระถานสนทนา ปุ่มสร้างกระทู้ใหม่ 90 🧷 สร้ามกระทู่ให คลิกเพื่ออ่านรายละเอียด เรื่อง สร้าง ର ดอบ 11/08/2013 11:24 Post by : root administrator 🗄 test 12 0 พั้งหมด: 1 รายการ (1 หน้า)
- 2. จะปรากฏรายการหัวข้อกระทู้คำถามต่าง ๆ ดังภาพที่ 22

- **ภาพที่ 22** แสดงเมนูหัวข้อการสนทนา
- คลิกที่ปุ่มสร้างกระทู้ใหม่ เพื่อตั้งหัวข้อคำถามที่ต้องการ จะปรากฏฟอร์ม ดังภาพที่ 23

| กระถานสนทนา           |                                      |                                                                                                    |
|-----------------------|--------------------------------------|----------------------------------------------------------------------------------------------------|
| 🗣 สร้างก <sub>′</sub> | ระทู้ใหม่                            |                                                                                                    |
| หมวดหมู่              | การสัมนา                             | •                                                                                                    |
| ห้วข้อ                |                                      |                                                                                                    |
| ข้อความ               |                                      |                                                                                                    |
| B I U   ←             | →   佳 佳 重 重 重 A: ▼ ▲ ▼ 圓 句 5 개회 HTML |                                                                                                    |
|                       |                                      |                                                                                                    |
|                       |                                      |                                                                                                    |
|                       |                                      |                                                                                                    |
|                       |                                      |                                                                                                    |
|                       |                                      |                                                                                                    |
| * รหัสป้องกับสแปน     | 2                                    | E <sup>6t</sup> f 💈                                                                                                    |
| - THE & G OT MORE AN  |                                      | CONTRACTOR -                                                                                                    |
| ส่มมัอความ            |                                      |                                                                                                    |
|                       | กระกานสนทนา                          | DS:DULZIURIU         Image: Signal Signal |

**ภาพที่ 23** แสดงฟอร์มสร้างกระทู้

 เมื่อคลิกที่หัวข้อกระทูที่ต้องการตอบคำถาม จะปรากฏรายละเอียดกระทู้คำถาม ท่านสามารถตอบกระทู้ คำถามนั้น ๆ ได้ ดังฟอร์ม ตามภาพที่ 24 กรอกข้อมูลเสร็จแล้ว กดปุ่มส่ง เพื่อส่งคำตอบ

| / กระดานสนทนา                                                                                                 |
|----------------------------------------------------------------------------------------------------|
| 🖉 กระดานสนุทนา                                                                                                |
|                                                                                                    |
| หัวข้อ : test                                                                                                 |
| test                                                                                                    |
| Views : 14   Replied : 0   <u>แจ้งลบข้อมูล</u> ()   โพสต์โดย root administrator โพสต์เมื่อ : 08/11/2013 11:24 |
| Like 4321 G Share                                                                                             |
|                                                                                                    |
| 🖪 แสดงความคิดเห็ม                                                                                             |
| ข้อความ                                                                                                    |
|                                                                                                    |
|                                                                                                    |
|                                                                                                    |
|                                                                                                    |
|                                                                                                    |
|                                                                                                    |
|                                                                                                    |
|                                                                                                    |
|                                                                                                    |
|                                                                                                    |
| * รทัสป้องกันสแปม S <sup>V</sup> bqJ 💈                                                                        |
| ส่มข้อความ                                                                                                    |
| <b>ภาพที่ 24</b> แสดงฟอร์มรายละเอียดกระทู้                                                                    |

# เมนูติดต่อเรา

เป็นเมนูสำหรับติดต่อผู้ดูแลระบบ

 คลิกที่ icon ติดต่อเราด้านบน จะปรากฏรายละเอียดข้อมูลสำหรับติดต่อหน่วยงานผู้ดูแลเว็บไซต์ ดังภาพ ที่ 25

| Academy                                 | 行<br>Home                                         | کے<br>Program  | Dindemand | C3<br>Lives | News | E<br>Article | ປູ່ລ<br>12<br>Webboard | ม ติดต่อเรา |
|-----------------------------------------|---------------------------------------------------|----------------|-----------|-------------|------|--------------|------------------------|-------------|
| 🗎 / ตัดต่อเรา                           |                                                   |                |           |             |      |              |                        |             |
| 🕭 ติดต่อเรา                             |                                                   |                |           |             |      |              |                        |             |
| UTC                                     | С мва                                             | ACADEM         | ΙY        |             |      |              |                        |             |
| 126 / 1 ถ.วิภ<br>โทรศัพท์ :<br>โทรสาร : | าวดีรังสัด ดินแดง ก<br>02-697-6000<br>02-276-2126 | กรุงเทพฯ 10400 |           |             |      |              |                        |             |
| ហេរ ខេណៈ ៖<br>อีเมล์ :                  | www.ucc.ac.u<br>mba@utcc.ac.th                    | 1:<br>1:<br>   | _         | •           |      |              |                        |             |

**ภาพที่ 25** แสดงเมนูติดต่อเรา

 ด้านล่างจะมีฟอร์มสำหรับกรอกข้อมูลเพื่อติดต่อสอบถามเรื่องต่าง ๆ ไปหาเจ้าหน้าที่ในหน่วยงาน ผู้ดูแลเว็บไซต์

| <b>B</b> INT | ingerin | inno                                                                                       |
|--------------|---------|--------------------------------------------------------------------------------------------|
| หากคุณมีข้   | อสงสัย  | เ หรือต้องการสอบถามข้อมูลเพิ่มเดิม กรุณาฝากข้อความไว้ แล้วเราจะตอบคำถามของคุณโดยเร็วที่สุด |
| Name         | в       | * Email :                                                                                  |
| Surname      | ь       | * Message :                                                                                |
| Company      | ÷       |                                                                                            |
| Telephone    | r       | * Captcha : Zaptcha :                                                                      |
| Title        | :       | *                                                                                          |
|              |         | ุ กกลม ยกเลิก                                                                              |
|              |         |                                                                                            |

**ภาพที่ 21** แสดงฟอร์มติดต่อเรา

Name: ชื่อผู้ติดต่อ Surname: นามสกุลผู้ติดต่อ Company: หน่วยงาน/บริษัท Telephone: เบอร์ที่ติดต่อ Title: เรื่องที่ติดต่อ Email: อีเมล์ผู้ติดต่อ Message: ข้อความเนื้อหาที่ต้องการส่ง Captcha: ยืนยันตัวตน และป้องกัน spam